# メール移行方法

2023.6.1 Ver.1

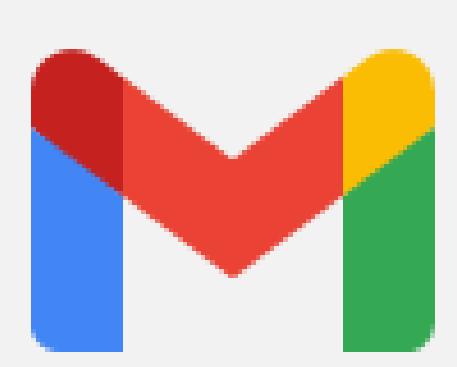

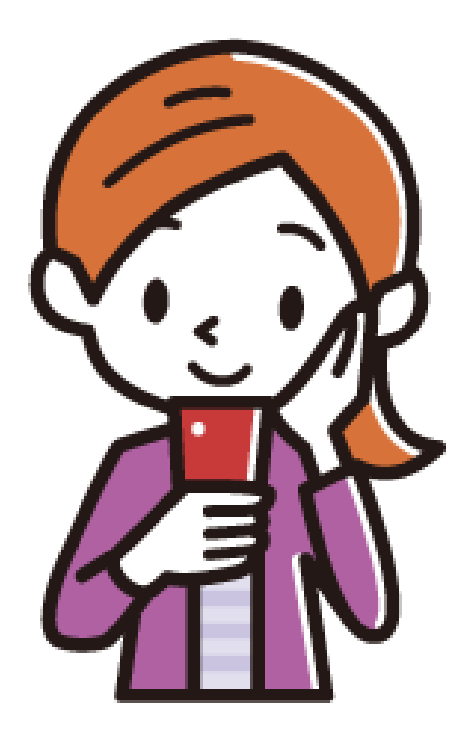

# <注意事項>

- ・当マニュアルは、Windows PCの操作マニュアルです。
- ・当マニュアルではスマートフォンのSMSを利用しています。 そのため操作中に、その場で受信できるスマートフォンが必要です。
- ・設定は、必ず"ご自身のスマートフォン"をご利用ください。 (部署アカウントである場合、適切なスマートフォンをご利用ください)
- 移行元(mwu.jp)のラベル状態は保存されません。
   移行先(mukogawa-u.ac.jp)で再度ラベル作成、ラベル仕分けが必要です。
- ・連絡先は移行されません。
- ・当マニュアルは2023年6月に作成しました。
   Googleの仕様変更により、表示が変更されたり、この機能自体が 削除される可能性があります。ご了承ください。

#### mwu.jpアカウントのメールを mukogawa-u.ac.jpアカウントに全て移行させる方法

①mwu.jp側の設定

(参考)2段階認証でのログイン方法

②mukogawa-u.ac.jp側の設定

③mwu.jpアカウントの設定を元に戻す ※必須ではありません

上記①~②の設定を行うと、mwu.jpアカウントのメールはmukogawa-u.ac.jp アカウントに全て移行されます。

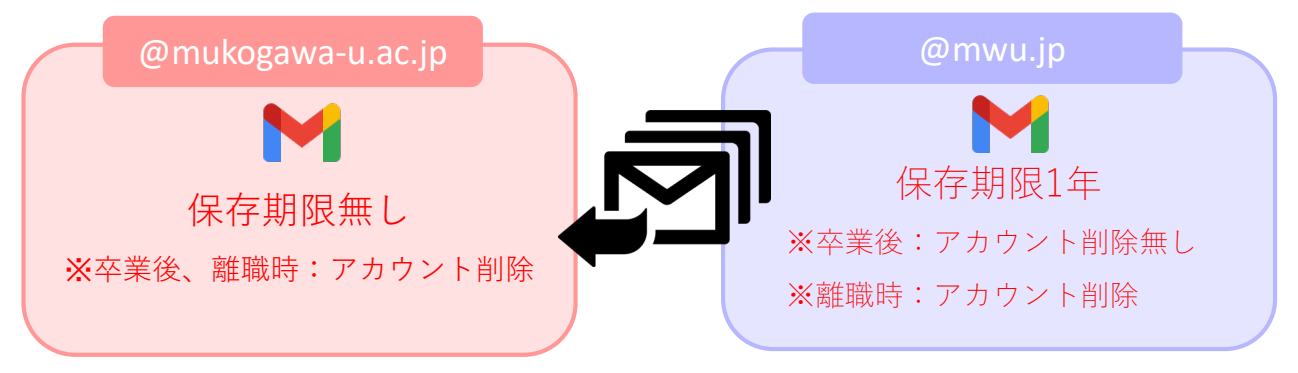

★更に、今後mwu.jpのアカウントに届くメールはmukogawa-u.ac.jpのアカウントに 自動転送されます。

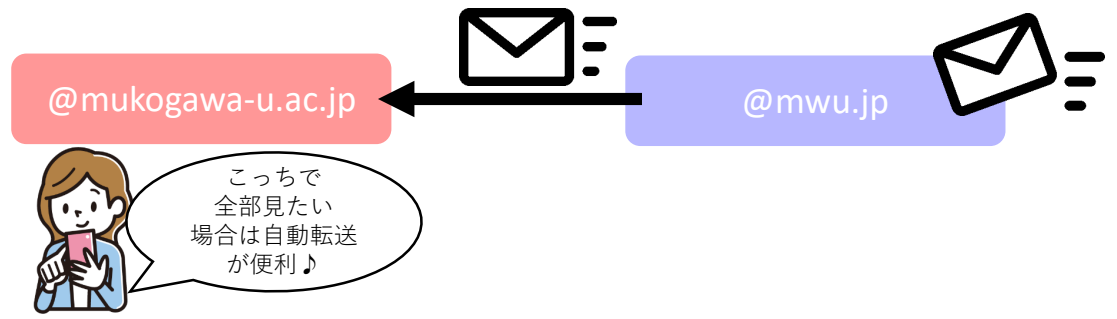

★自動転送が不要な場合は、上記③の設定を行ってください。

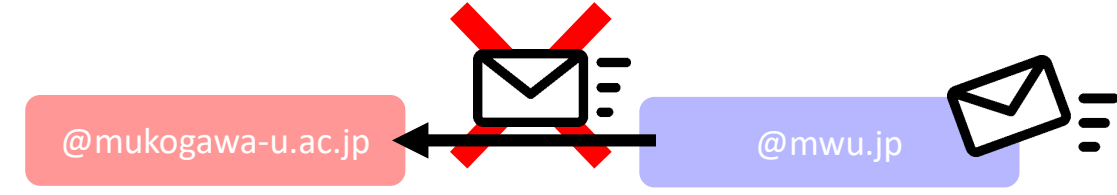

★mukogawa-u.ac.jpアカウントからmwu.jpアカウントにメールを自動転送している場合、 当マニュアルの設定をすると相互に転送するようになります。

転送されたメールが更に転送される(ループする)ことはありません。

※自動転送の設定で「mukogawa-u.ac.jpのメールを受信トレイに残す」設定にしている

場合、メール移行後、元のメールと移行したメールで同じメールが2通ずつになります。

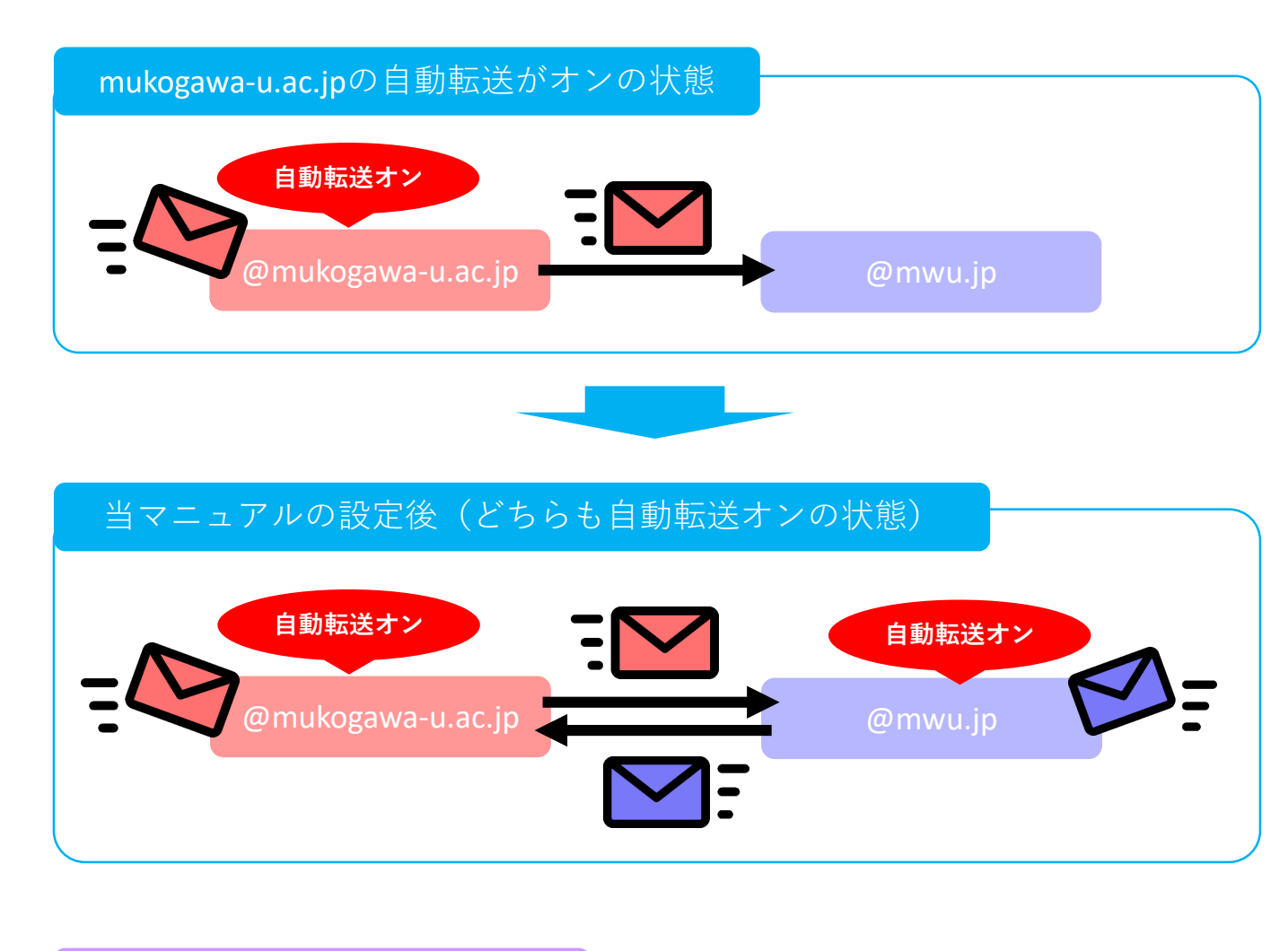

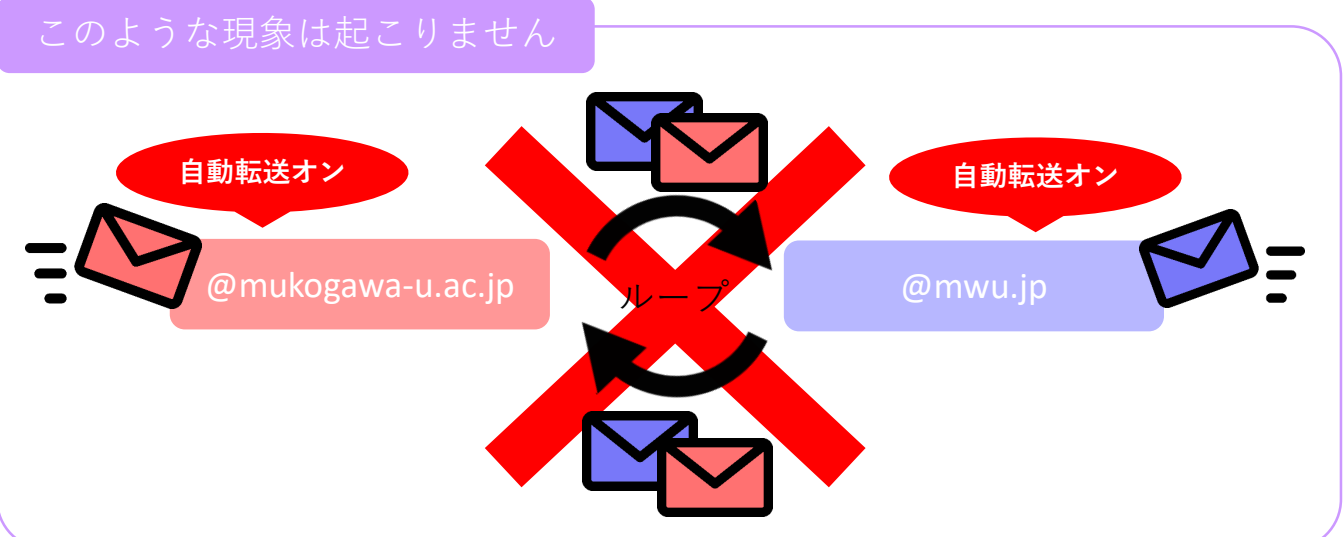

#### \*\*\*\*\*@mwu.jpのGmailを開きます 歯車マークをクリック Q メールを検索 ● アクティブ ▼ 0 🕸 🏭 PL.UWM $\equiv$ M Gmail 큔 花子 □ - C : 1-3/3行 \_0 クイック設定 31 / 作成 Mail 🗌 ☆ Google セキュリティ通知 - Windows での新しいログイン 99... 14:16 すべての設定を表示 □ 受信トレイ □ ☆ Gmail チーム 新しい受信トレイを使用するためのヒント - 受信ト... 4月24日 Chat スター付き ☆ Gmail のアプリ □ ☆ Gmail チー/ 公司 スヌーズ中 ŝ () 「すべての設定を表示| をクリック ⊳ 送信済み œ D 下書き 表示間隔 Meet もっと見る デフォルト + ラベル + 標準 〇 最小 テーマ すべて表示 プログラム ポリシー 前回のアカウント アクティビティ: 0 分前 0 GB を使用中 他の1か所で開かれています・詳細 vered by Gooale

① mwu.jp側の設定

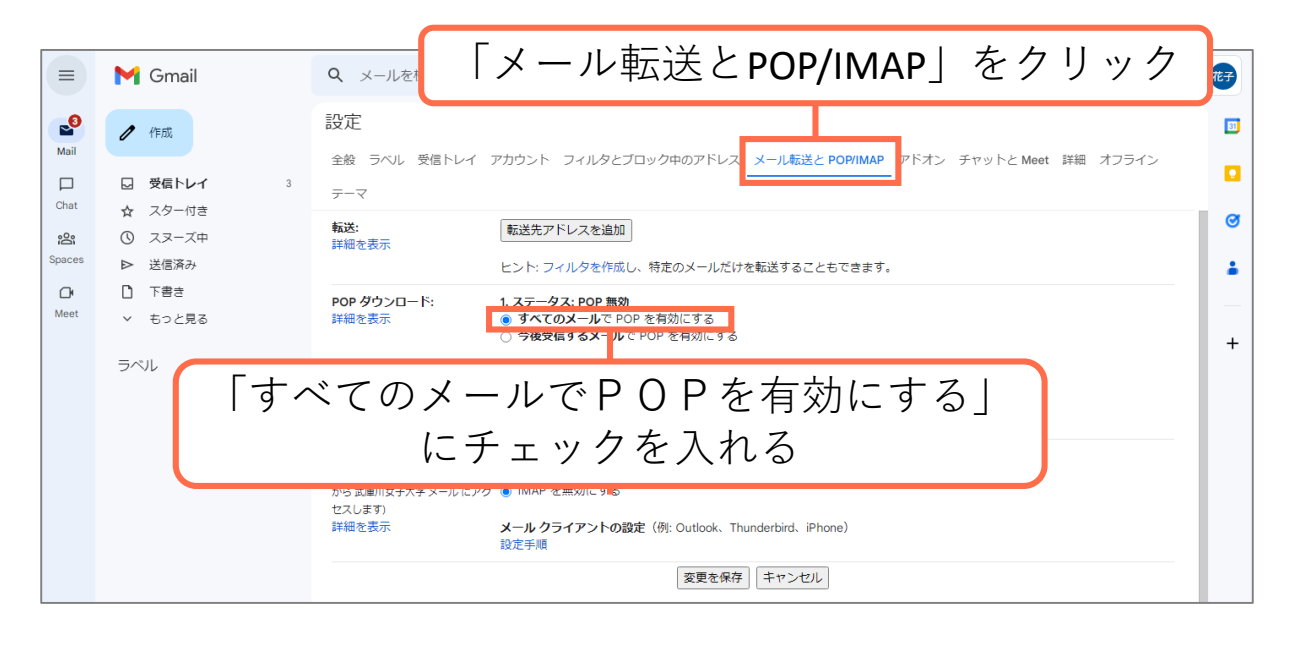

|                              | M Gmail                                       | <b>Q</b> メールを検索                                             | 荘                                                                                               | <ul> <li>アクティブ マ ② </li> </ul> | ## <b>}</b> |
|------------------------------|-----------------------------------------------|-------------------------------------------------------------|-------------------------------------------------------------------------------------------------|--------------------------------|-------------|
| <b>E</b><br>Mail             | /作成                                           | 設定                                                          | アカウント フィルタとブロック中のアドレス メール転送と POP/                                                               | IMAP アドオン チャットと Meet 詳細        | オフライン       |
| Chat                         | ☑ 受信トレイ 3                                     | <u></u><br><del>7</del> −₹                                  | <u> </u>                                                                                        |                                |             |
| <mark>දුයි:</mark><br>Spaces | <ul> <li></li></ul>                           | <b>転送:</b><br>詳細を表示                                         | 「転送先アドレスを追加」<br>ヒント: フィルタを作成し、特定のメールだけを転送することもでき                                                | きます。                           | 3           |
| <b>⊡</b> •<br>Meet           | <ul> <li>□ 下書き</li> <li>&gt; もっと見る</li> </ul> | <b>POP ダウンロード:</b><br>詳細を表示                                 | 1. ステータス: POP 無効<br>● すべてのメールで POP を有効にする<br>○ 今後受信するメールで POP を有効にする                            |                                |             |
|                              | ラベル +                                         |                                                             | 2. POP でメールにアクセスする場合   武庫川女子大学 メール のメ-<br>3. メール クライアントの設定(例: Outlook、Eudora、Netscape M<br>設定手順 | ールを受信トレイに残す v<br>lail)         |             |
|                              |                                               | IMAP アクセス:<br>(IMAP を使用して他の<br>から武庫川女子大学<br>セスします)<br>詳細を表示 | 「変更を保存」をクリ                                                                                      | リック                            |             |
|                              |                                               |                                                             |                                                                                                 |                                |             |

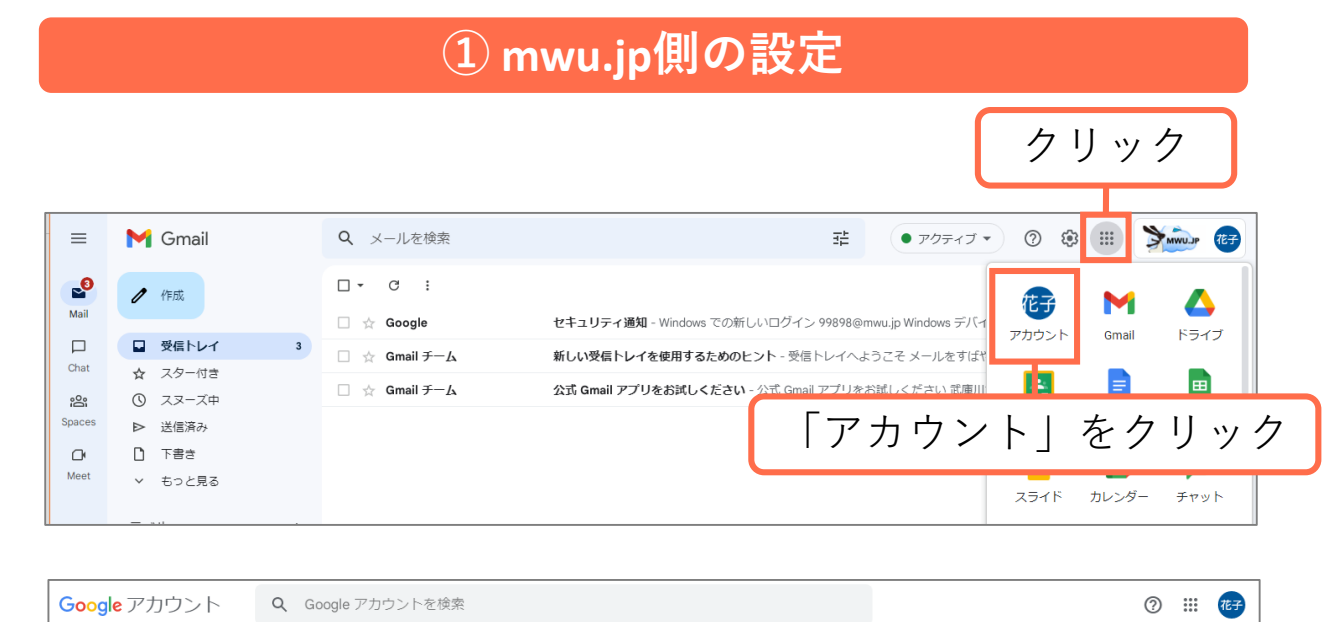

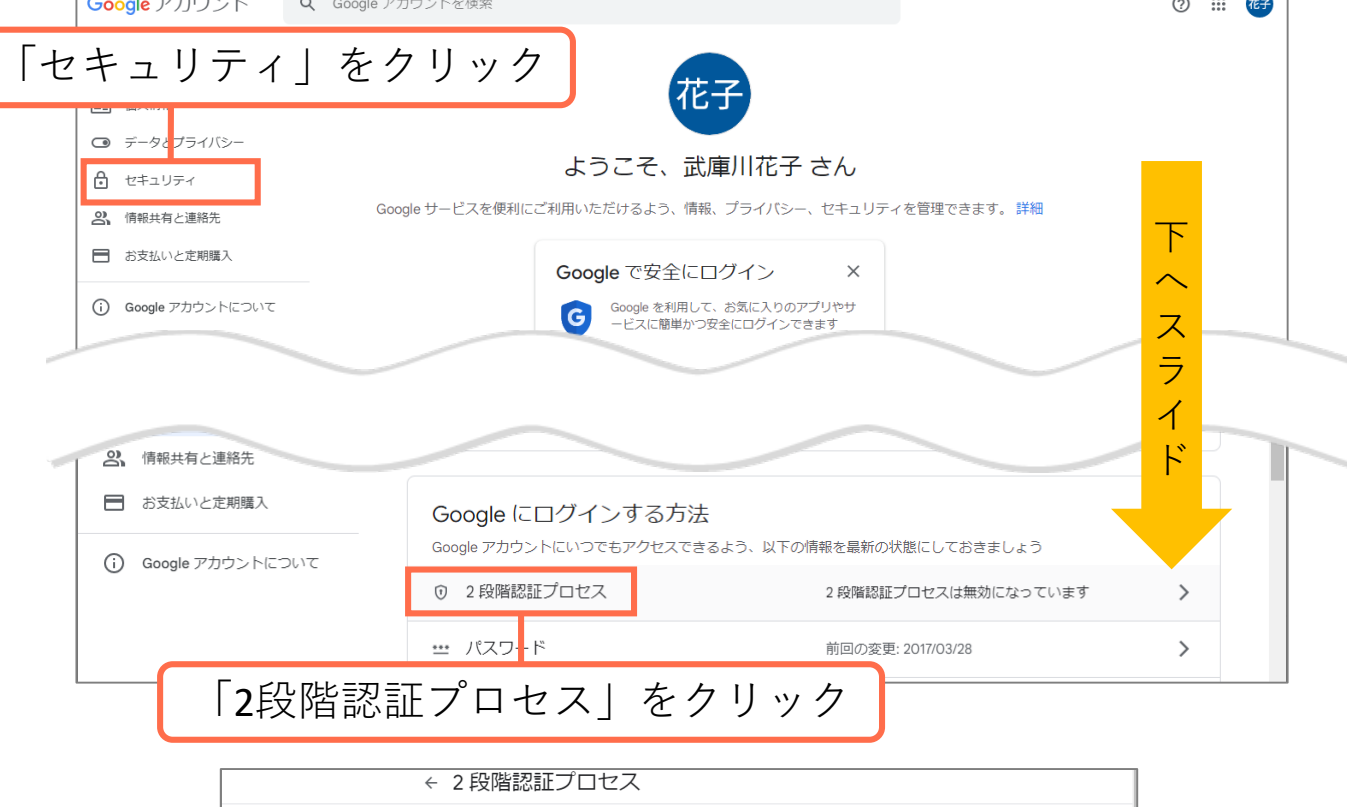

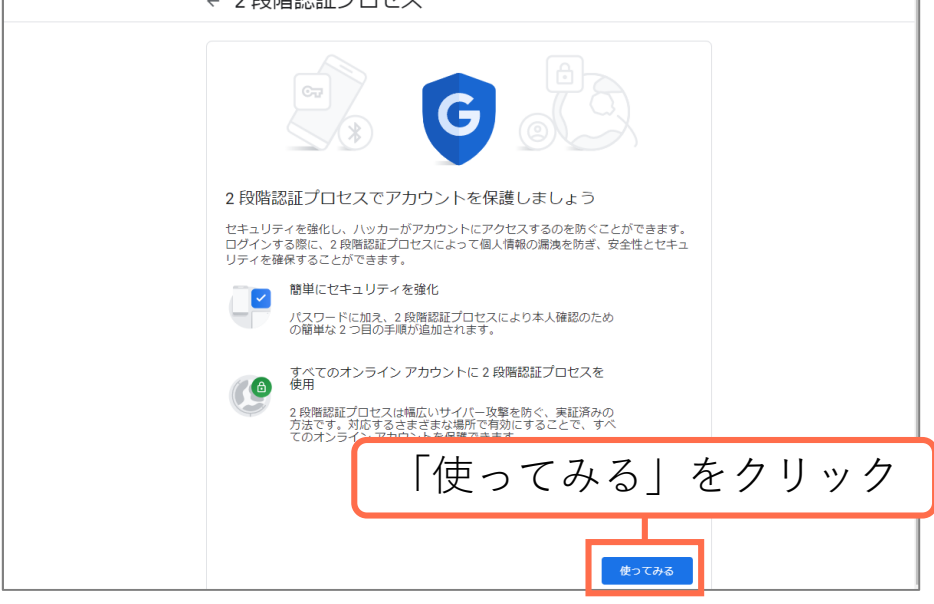

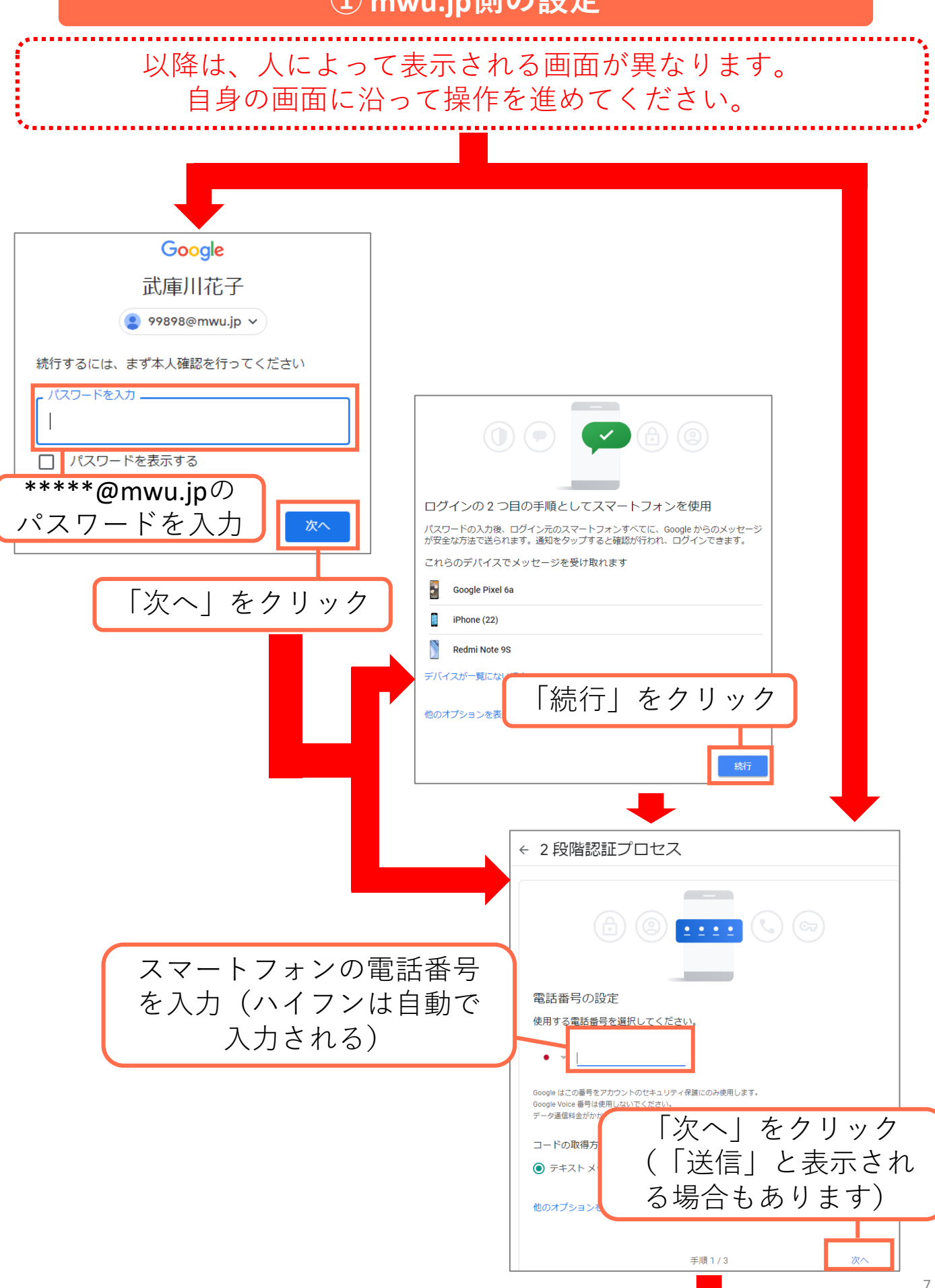

送信先のスマートフォンのSMSを確認

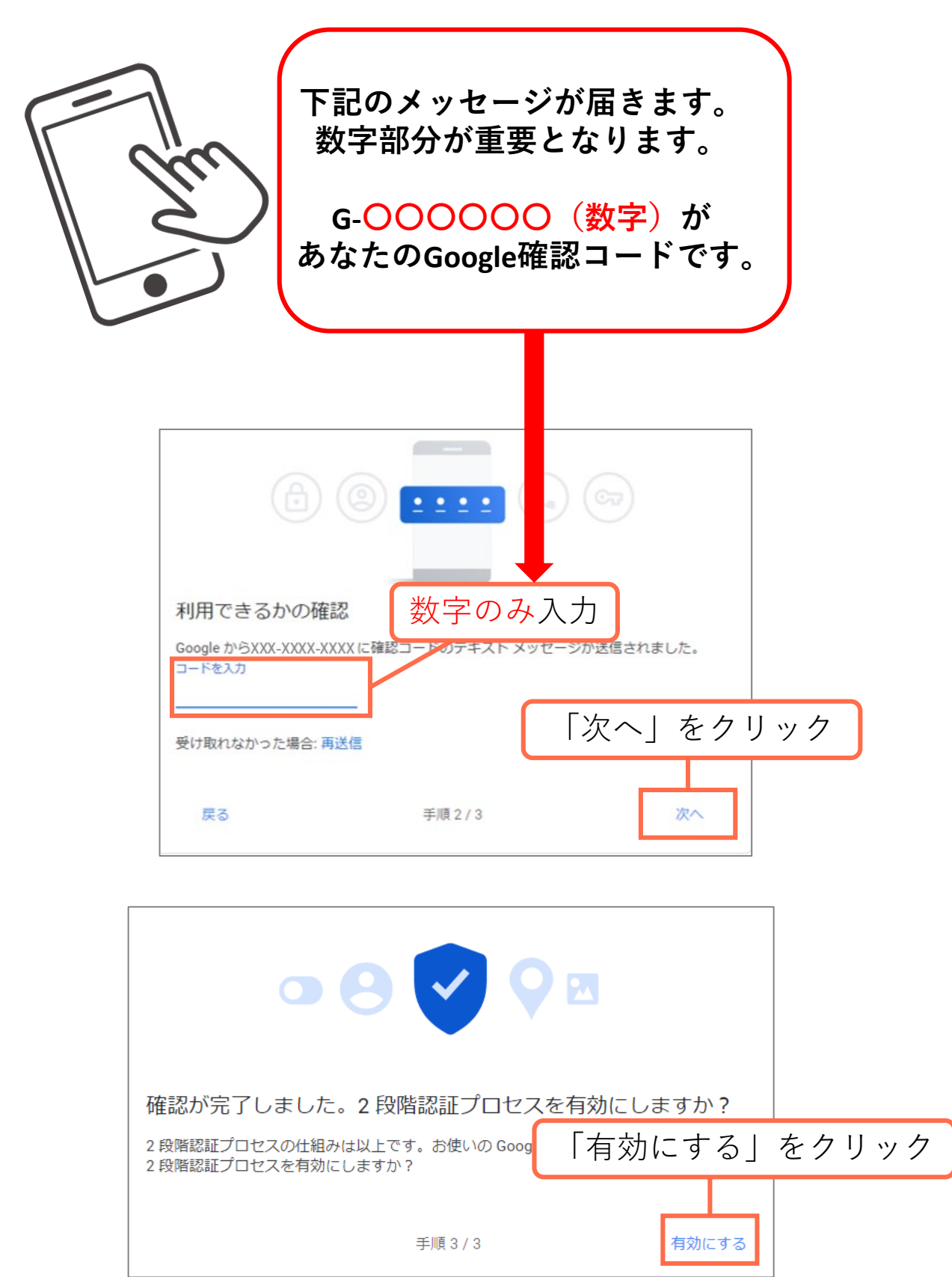

以降は人によって表示される画面が異なります。 自身の画面に沿って操作を進めてください。

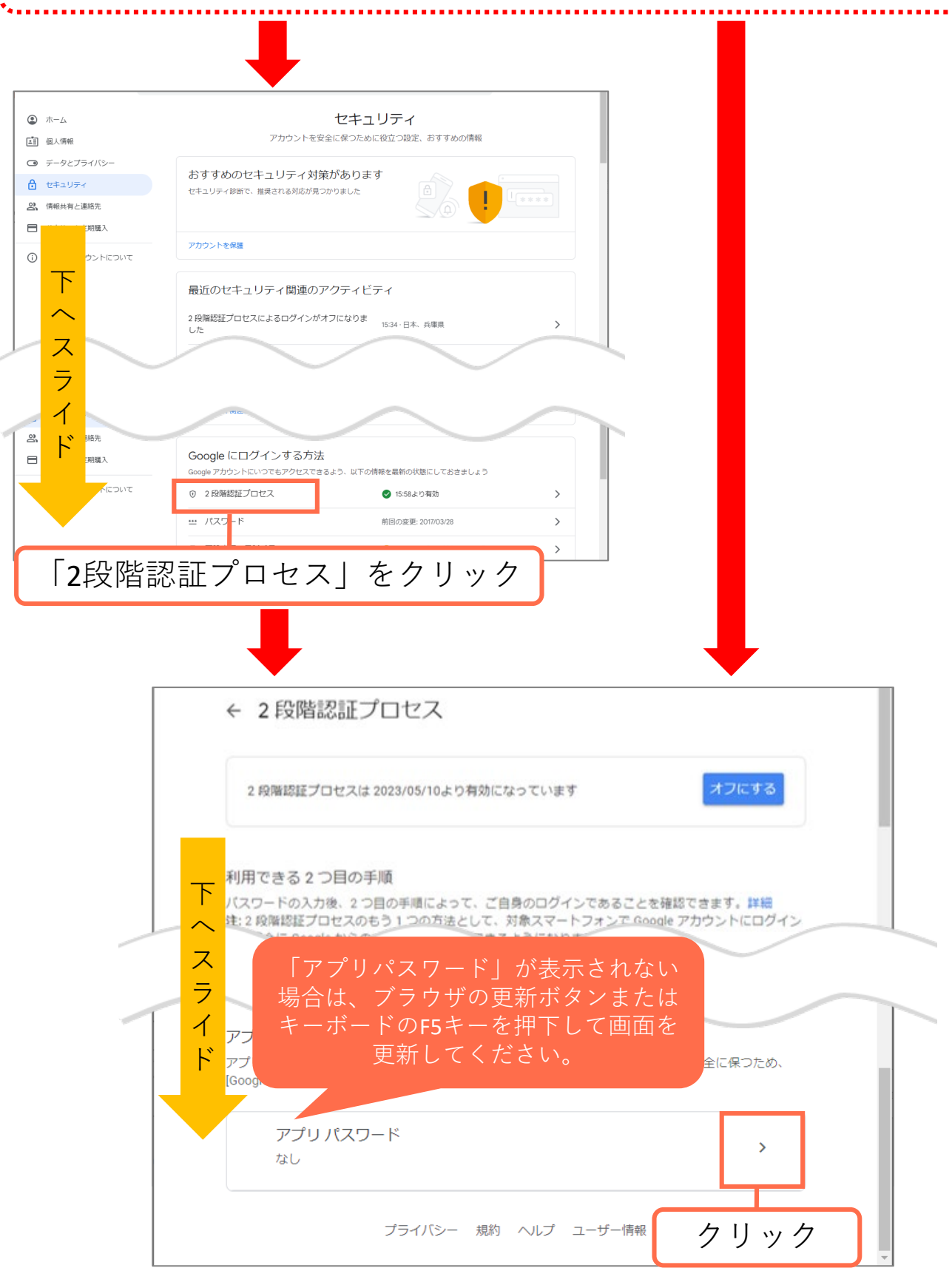

|                                                                                                    | Goog                                    | e アカウント                                   |                              |                           |                   |                      | 0                   |    |
|----------------------------------------------------------------------------------------------------|-----------------------------------------|-------------------------------------------|------------------------------|---------------------------|-------------------|----------------------|---------------------|----|
|                                                                                                    | ← アプリパスワード                              |                                           |                              |                           |                   |                      |                     |    |
|                                                                                                    |                                         | アプリ パスワードを<br>Google アカウントに<br>おく必要はありませ/ | 使用すると、2!<br>ログインできる<br>ん。 詳細 | 段階認証プロセスに対<br>うようになります。この | 応していない<br>)パスワード( | ヽデバイス上のア<br>は一度入力すれば | プリから<br>、以降は覚えて     | -  |
| L.                                                                                                    | アプリ <sup>;</sup><br>クリ                  | を選択」を<br>ック                               | がありません。                      | 0                         | 「ディ<br>を          | ヾイスを遭<br>をクリック       | 選択」<br><sup>ケ</sup> |    |
|                                                                                                    |                                         | アプリパスワー<br>アプリを選択                         | <sup>ド</sup> を生成するア<br>マ     | プリとデバイスを選択<br>デバイスを選択     | してください            |                      |                     |    |
|                                                                                                    |                                         |                                           | •                            |                           |                   |                      |                     |    |
|                                                                                                    |                                         | アプリを選択                                    |                              | iPhone                    |                   |                      |                     |    |
|                                                                                                    |                                         | メール                                       |                              | iPad                      |                   |                      |                     |    |
|                                                                                                    |                                         | カレンダー                                     |                              | BlackBerry                | -                 |                      |                     |    |
| $\square$                                                                                                    | 「メール                                    | ∠」をクリッ                                    | ク                            | Mac                       |                   |                      |                     |    |
|                                                                                                    |                                         | YouTube                                   |                              | Windows Phone             |                   |                      |                     |    |
|                                                                                                    |                                         | その他(名前を)                                  | (力)                          | Windows パソコ               | ン                 |                      |                     |    |
|                                                                                                    | ·                                       |                                           |                              |                           | ュサン<br>dowsパ      | ソコン」                 | をクリッ                | ク  |
|                                                                                                    | Goog                                    | l <mark>e</mark> アカウント                    |                              |                           |                   |                      | 0                   |    |
|                                                                                                    |                                         | ← アプリア                                    | パスワード                        | ×.                        |                   |                      |                     |    |
| アプリ パスワードを使用すると、2 段階認証プロセスに対応していないデバイス上のアプリから<br>Google アカウントにログインできるようになります。このパスワードは一度入力すれば、以降は覚えて<br>おく必要はありません。 詳細 |                                         |                                           |                              |                           |                   |                      |                     |    |
|                                                                                                    | アプリ パスワードがありません。                        |                                           |                              |                           |                   |                      |                     |    |
|                                                                                                    | アプリパスワードを生成するアプリとデバイスを選択してくださ 「生成」をクリック |                                           |                              |                           |                   | ック                   |                     |    |
|                                                                                                    |                                         | メール                                       | ~                            | Windows パソコン              | Ţ                 |                      | 生成                  | 10 |

<u>ここに記載されているアプリパスワードは</u> <u>mukogawa-u.ac.jp側の設定時に使用します。</u> 必ずメモ等しておいてください。 コピーしてWordやテキストにペーストして おくことを推奨いたします。

| 生成されたアプリパスワード                                                                   |                                                  |
|---------------------------------------------------------------------------------|--------------------------------------------------|
|                                                                                 | Windows パソコンのアプリ パスワード                           |
|                                                                                 | mant with the contract second                    |
|                                                                                 | 使い方                                              |
| Add your Google account                                                         | 1. [メール] アプリを開きます。                               |
| Enter the information below to connect to your Google account.<br>Email address | 2. [設定] メニューを開きます。<br>3. [アカウント] を選択し、Google アカ  |
| Øgmal.com                                                                       | ワントを選択します。<br>4. パスワードを上に表示されている 16              |
| Pattword                                                                        | 文字のパスワードに置き換えます。                                 |
| Include your Google contacts and calendars                                      | このアプリ パスワードは、通常のパスワー<br>ドと同様に Google アカウントへの完全なア |
|                                                                                 | <sup>クセス権が付与</sup><br>を覚えておくめ「完了」をクリック           |
|                                                                                 | 詳細                                               |
|                                                                                 | 完了                                               |

<**注意>** mwu.jp側の設定は以上です。 この設定を行ったmwu.jpアカウントは 2段階認証が有効になっています。 そのため、ログインの際には、スマートフォン で認証する必要があります。 <u>そうしなければ、ログインが</u> できなくなりますので、お気を付けください。

## (参考)2段階認証でのログイン方法

2段階設定を行った後、ログインの時に毎回スマートフォンに送信された番号が 必要となります。(毎回違う番号が送られます) 途中までは通常のログイン方法と一緒ですが、念のため記載します。

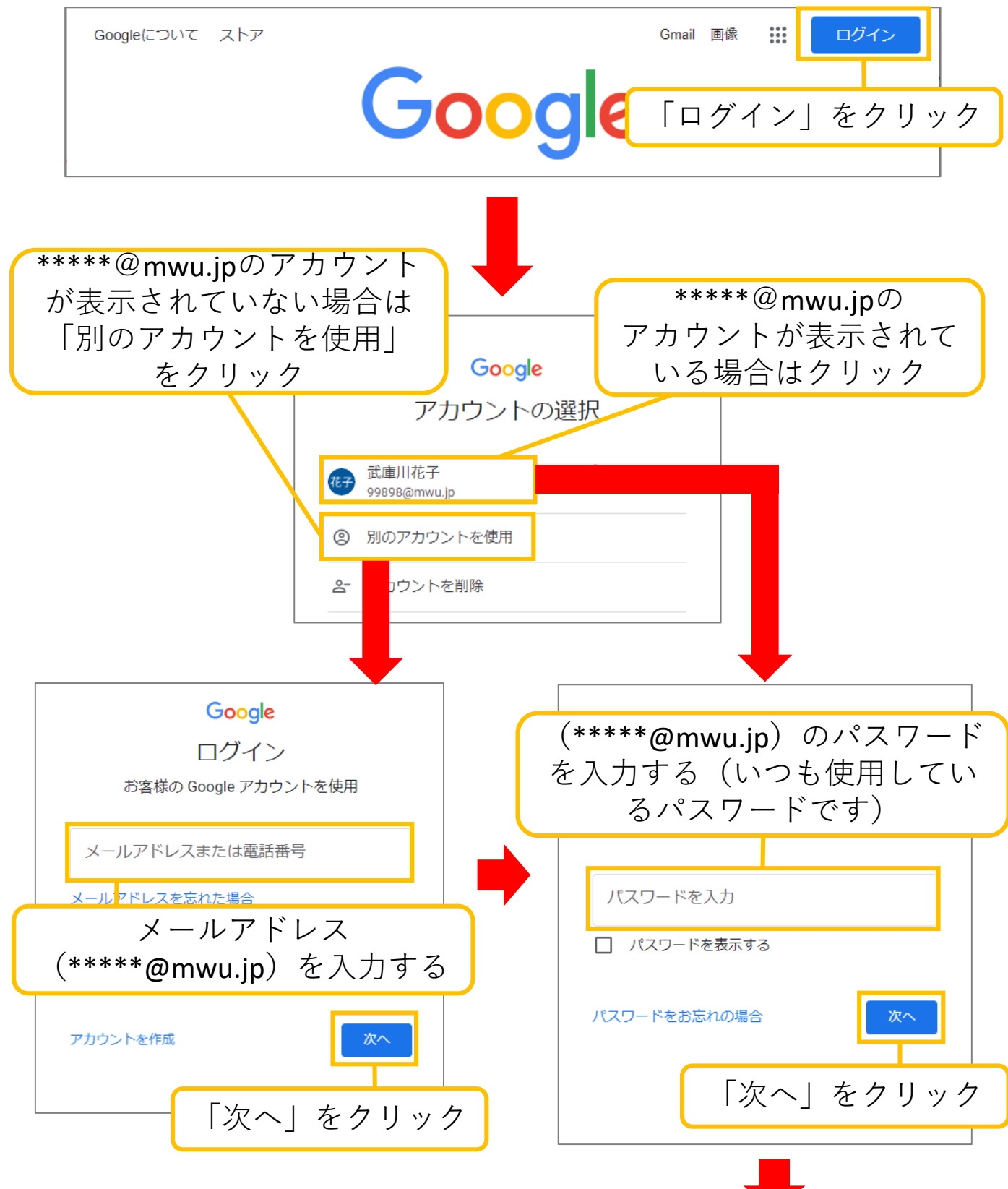

## (参考)2段階認証でのログイン方法

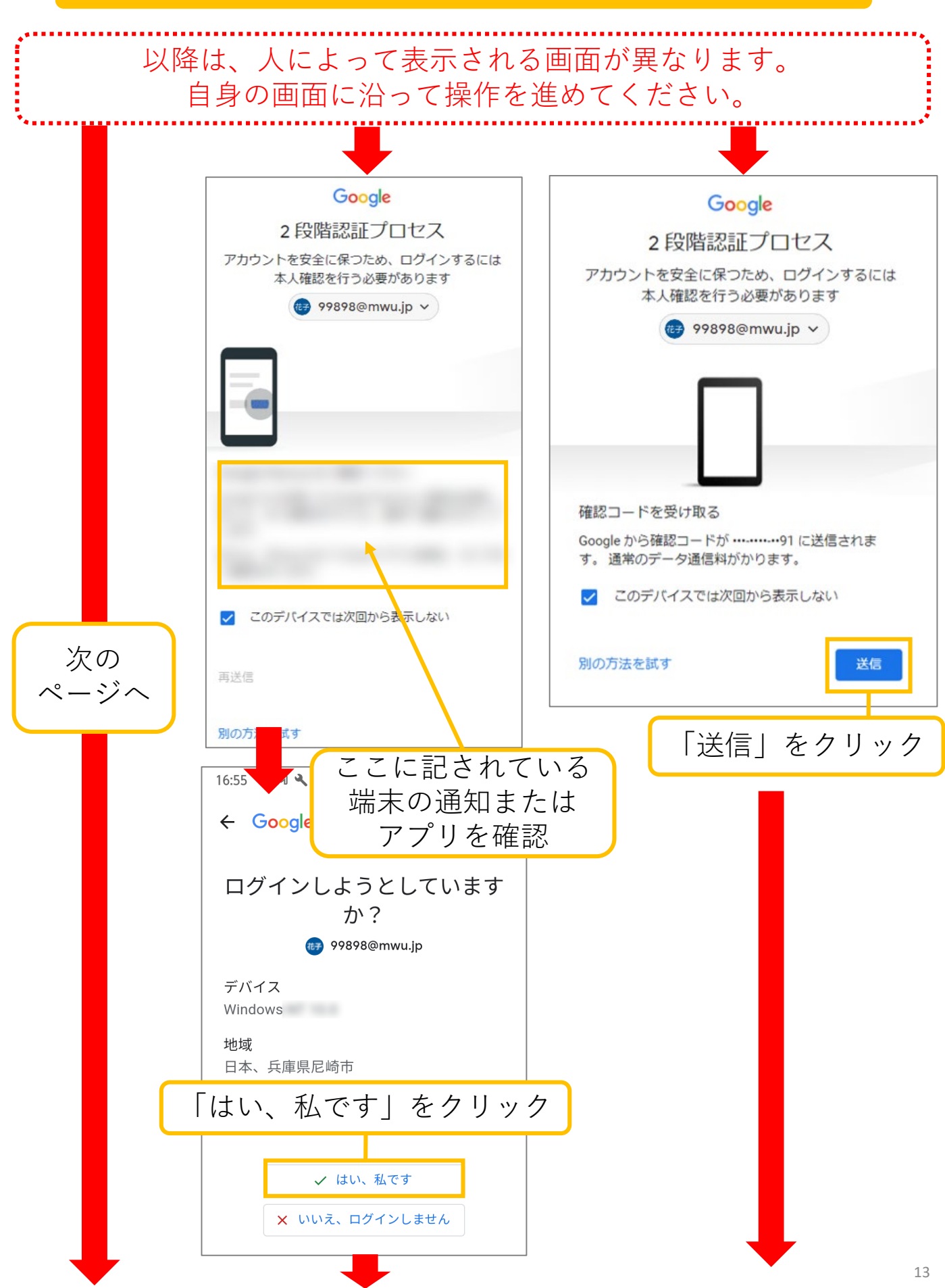

## (参考)2段階認証でのログイン方法

送信先のスマートフォンのSMSを確認

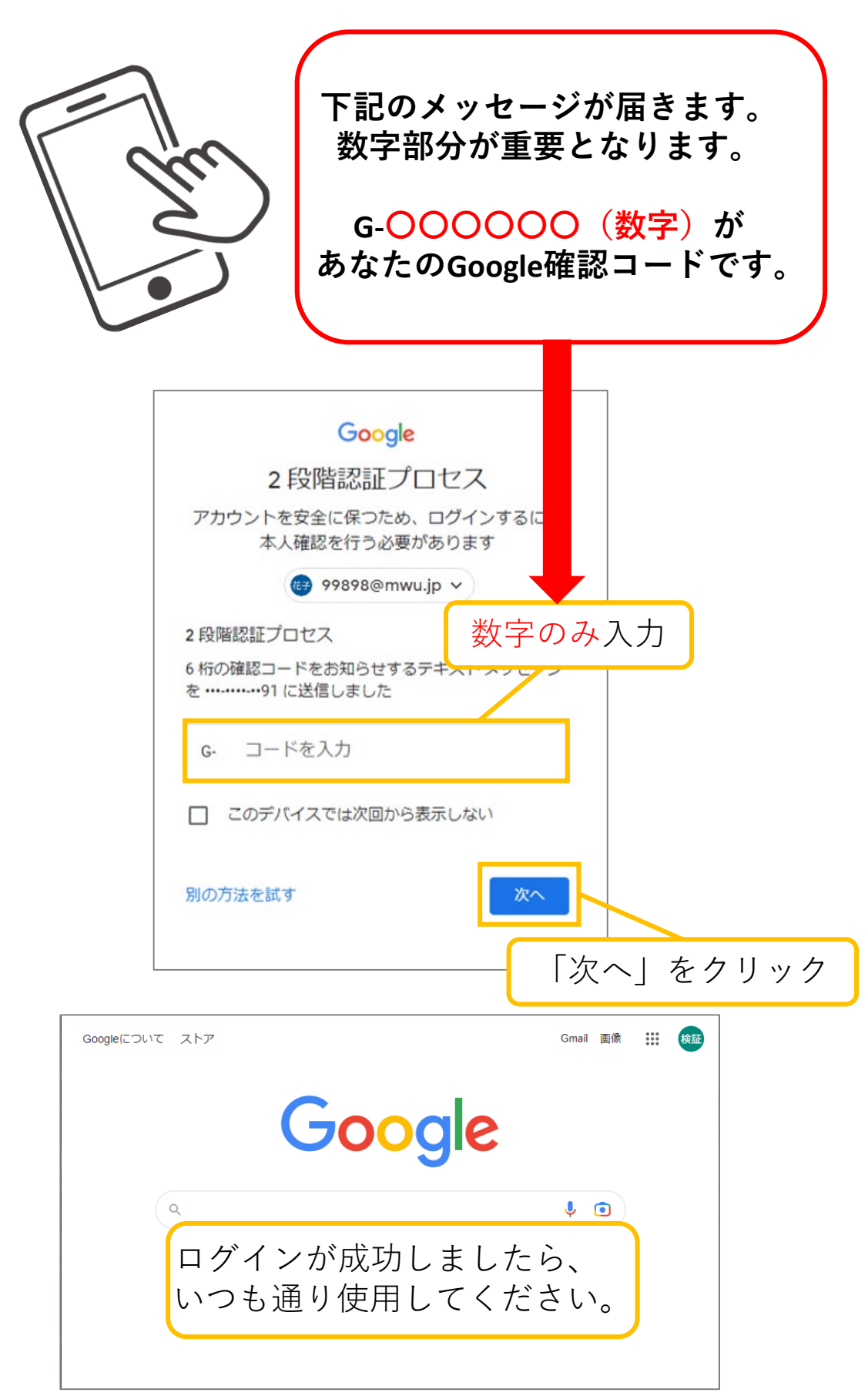

# ②mukogawa-u.ac.jp側の設定

\*\*\*\*\*@mukogawa-u.ac.jpのGmailを開きます

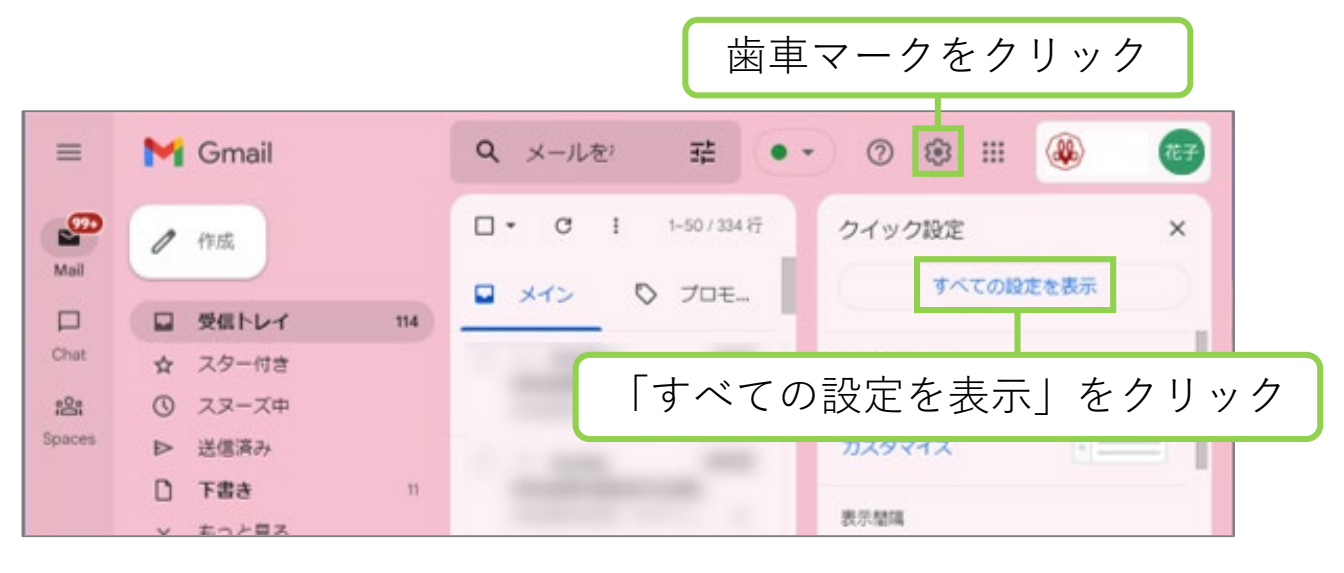

| ≡                         | M Gmail                                        | 「アカウント」をクリック 🧶 🎯                                                                        |  |
|---------------------------|------------------------------------------------|-----------------------------------------------------------------------------------------|--|
| Mail                      | / 作版                                           | 設正<br>全般 ラベル 受信トレイ アカウント フィルタとブロック中のアドレス                                                |  |
| Chat                      | <ul> <li>受信トレイ 114</li> <li>ヘースターがき</li> </ul> | メール転送と POP/IMAP アドオン チャット 詳細 オフライン テーマ                                                  |  |
| <mark>සෙ</mark><br>Spaces | ☆ スターバa<br>① スヌーズ中<br>▷ 送信済み                   | アカウント設定を Google アカウントの設定<br>変更: パスワードやセキュリティのオプションを変更したり、他の<br>Google サービスにアクセスしたりできます。 |  |
|                           | <ul> <li>下書き 11</li> <li>× もっと見る</li> </ul>    | 名前: 武庫川花子 < @mukogawa- 情報を編集<br>(mukogawa-u.ac.jp u.ac.jp><br>メールを使用して他<br>のメールアドレスを追加  |  |
|                           | ラベル +                                          | らメールを送信しま<br>す)                                                                         |  |
|                           | ● @m 32                                        | 詳細を表示<br>他のアカウントの<br>メールを確認:<br>詳細を表示                                                   |  |
| 「メールアカウントを追加する」をクリック      |                                                |                                                                                         |  |

| メール アカウント(  | 送信元(*****@mwu.jp) | のアドレスを入力 |  |  |
|-------------|-------------------|----------|--|--|
| 追加するメールアドレス | スを入力してください。       |          |  |  |
| メールアドレス     |                   |          |  |  |
|             | キャンセル 次へ »        |          |  |  |
|             | 「次へ」をクリック         | 15       |  |  |

#### ②mukogawa-u.ac.jp側の設定

| メール アカウントの追加                                                  |  |  |  |  |
|---------------------------------------------------------------|--|--|--|--|
| のメール設定を入力します。 <mark>詳細</mark>                                 |  |  |  |  |
| メール アドレス:                                                     |  |  |  |  |
| ①ユーザー名: @mwu.jp                                               |  |  |  |  |
|                                                               |  |  |  |  |
| (3)POP サーバー: pop.gmail.com ポート: 995 ▼ (4)                     |  |  |  |  |
| 取得したメッセージのコピーをサーバーに残す。詳細<br>(1) の取得におようは、「アロボナはたちは(1)の1) た法の大 |  |  |  |  |
| S■ メールの取得にセキュリティで保護されに接続(SSL)を使用する。                           |  |  |  |  |
| ⑥☑ 受信したメッセージにラベルを付ける:                                         |  |  |  |  |
| □ メッセージを受信トレイに保存せずにアーカイブする                                    |  |  |  |  |
| キャンセル 《 戻る <b>アカウントを追加 »</b>                                  |  |  |  |  |

①ユーザー名:\*\*\*\*\*@mwu.jp
 @以降も含めメールアドレスを入力

②パスワード:mwu.jp側の設定(11ページ目)にて、最後に表示された
 アプリパスワードを入力
 (いつもログイン時に入力するパスワードではありません)

③POPサーバー: pop.gmail.com と入力

④ポート:**995** 

右側の「▽」をクリックして「995」を選択

- ⑤「メールの取得にセキュリティで保護された接続(SSL)を使用 する。」にチェックを付ける
- ⑥「受信したメッセージにラベルを付ける」にチェックを付ける
   ここにチェックを付けることにより、送信元(mwu.jp)から受信した
   メールメッセージ全てにラベルがつきます(ひとつのラベルにまとめられます)

#### ②mukogawa-u.ac.jp側の設定

| メール アカウントの追加                                                                  |          |
|-------------------------------------------------------------------------------|----------|
| のメール設定を入力します。詳細                                                               |          |
| メールアドレス:<br>ユーザー名: @mwu.jp<br>パスワード:                                          |          |
| ■ Select States 「アカウントを追                                                      | 追加」をクリック |
| キャンセル 《戻る アカウントを追加》                                                           |          |
| 2 メール アカウントを追加しました。                                                           |          |
| これで、このアカウントからメールを取得できるようになります。<br>さらに からメールの送信もできるようにしますか?                    |          |
| <ul> <li>はい。としてメールを送信できるようにします。</li> <li>いいえ(後で変更できます)</li> <li>第7</li> </ul> |          |
| -チェック 「完了」を:                                                                  | クリック     |
|                                                                               |          |
|                                                                               |          |

mukogawa-u.ac.jp側の設定は以上です。メール移行設定も終了となります。 時間経過とともにメールは移行されます。 メール件数が多い場合、日数がかかる場合がありますので、ご了承ください。 設定後にメールが届くと、受信トレイとラベルの両方に入ります。

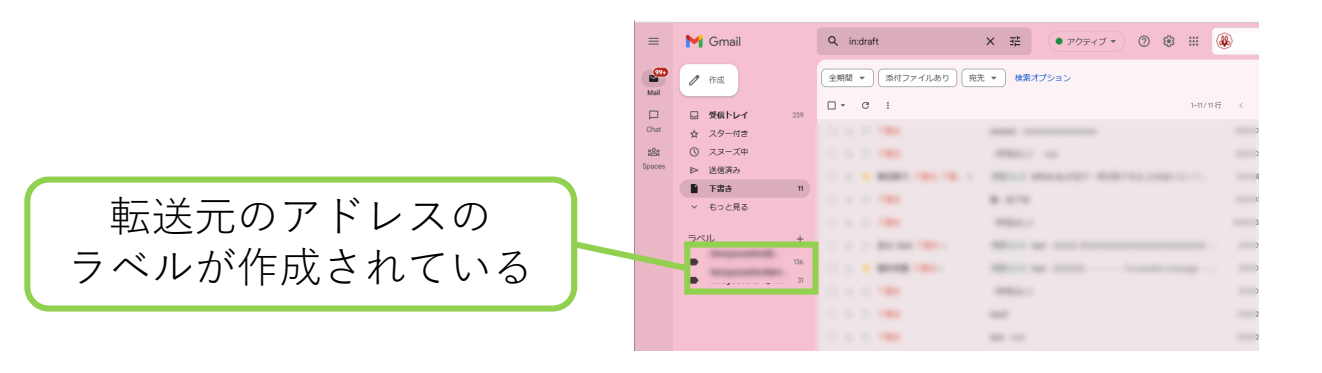

#### ③mwu.jpアカウントの設定を元に戻す

#### <2段階認証の設定をオフにする方法>

メール移行の操作を行うにあたり、2段階認証をオンにした場合、 移行の操作後にオフにする必要はありません。

有効なセキュリティ機能のため、そのままご利用いただくこと を推奨しています。

2段階認証をオンにした場合は、新しくログインする際に、

スマートフォンに届く確認コードが必要となります。

スマートフォンや端末の管理状態などの利用環境により、 2段階認証の使用が難しい場合は、以降の解除方法をご参照 ください。

# 必ずお読みください

2段階認証をオフにすると、メールメッセージが送信元 (mwu.jp)から送信先(mukogawa-u.a.jp)に届かなくなります。

2段階認証をオフする際は、必要なメールメッセージが すべて送信先に届いたのを確認してから、行ってください。

#### ③mwu.jpアカウントの設定を元に戻す クリック Q メールを検索 0 🕸 📖 MWU.JP TET $\equiv$ M Gmail 症 ● アクティブ ▼ \_0 □ • C : / 作成 花子 Δ M Mail セキュリティ通知 - Windows での新しいログイン 99898@mwu.jp Windows デバイ 🗌 🕁 Google アカウント Gmai ドライブ ■ 受信トレイ 🗌 🚖 Gmail F—🗛 新しい受信トレイを使用するためのヒント - 受信トレイへようこそ メールをすば Chat ☆ スター付き 🗌 🚖 Gmail チーム 公式 Gmail アプリをお試しください ŝ () スヌーズ中 「アカウント」 をクリック 送信済み ⊳ œ T書き Meet もっと見る カレンダー スライド チャット ラベル + ≔ 8 Meet フォーム Currents 前回のアカウント アクティビティ:4分前 プログラム ポリシー 0 GB を使用中 Powered by Google

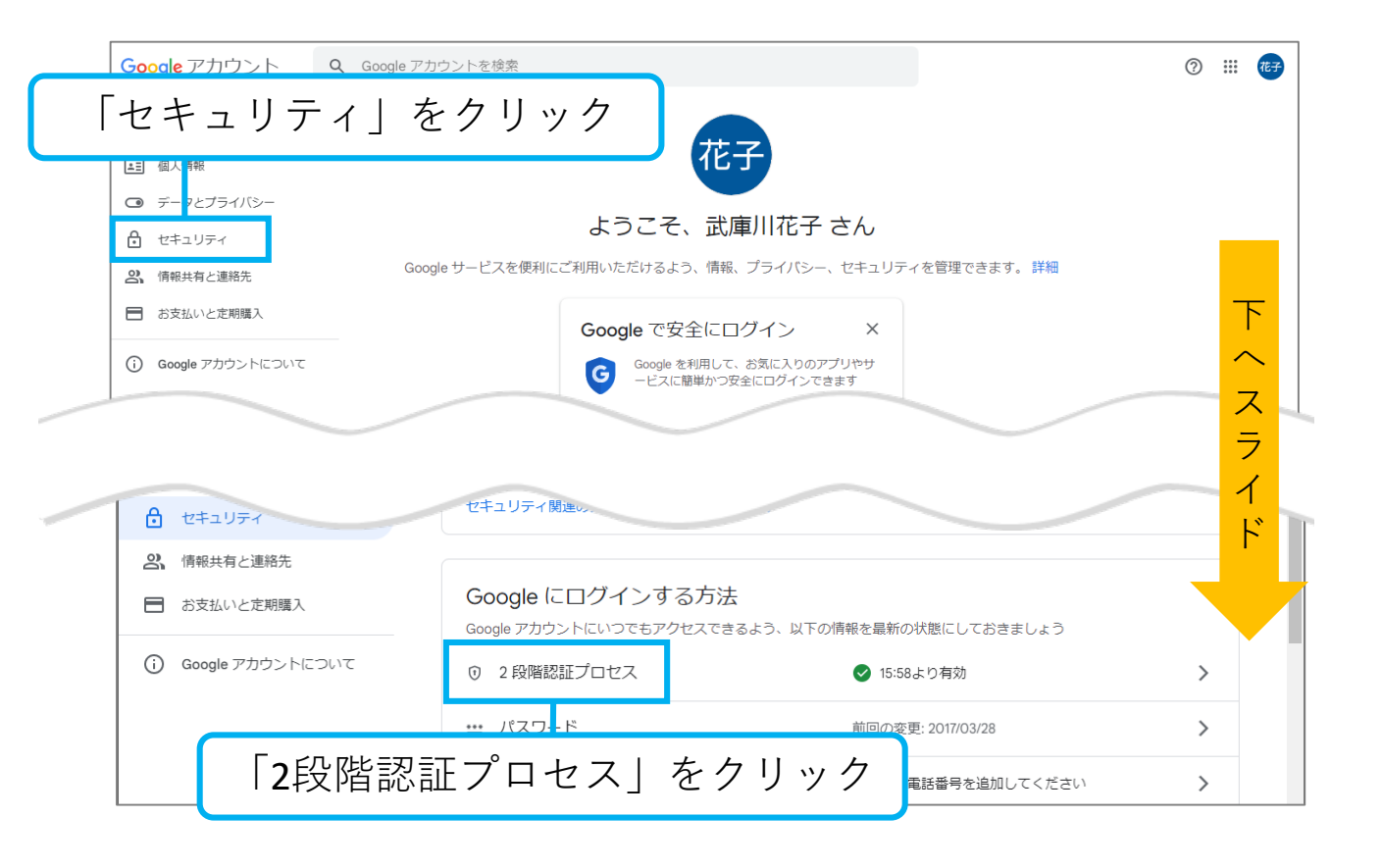

## ③mwu.jpアカウントの設定を元に戻す

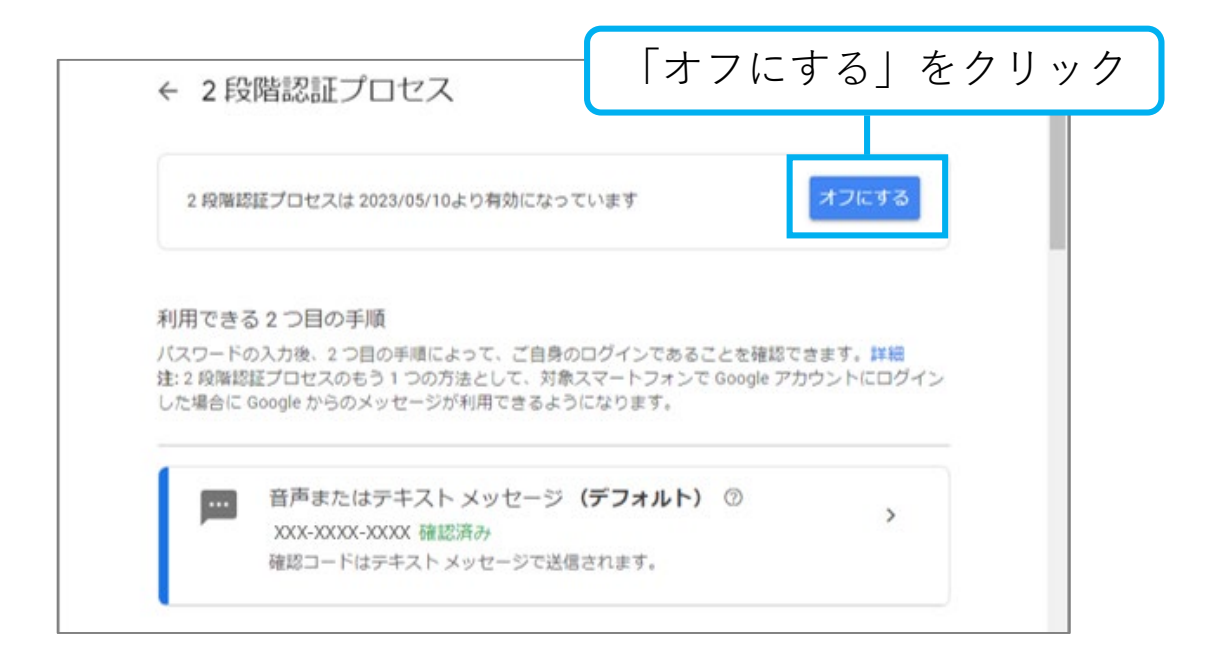

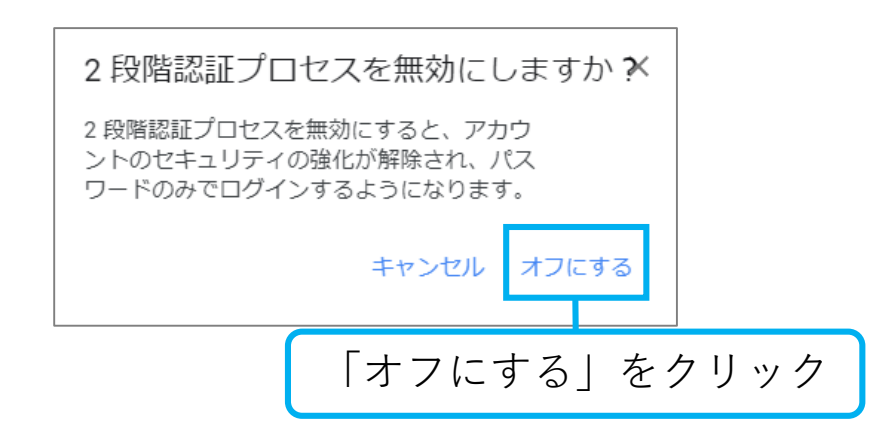

設定は以上で完了です。 2段階認証はオフとなりましたので、新規ログイン時に スマートフォンの認証は不要となりました。

冒頭にも記載した通り、送信元から送信先へのメール メッセージの転送はとまります。(すでに送信先へ届いた メールメッセージは残ります) 必要なメールが移行されていない場合、最初からやり直し てください。